## Implementazione di un CSR1000v/C800v sulla piattaforma Google Cloud

## Sommario

Introduzione **Prerequisiti** Requisiti Componenti usati Premesse Impostazione progetto Passaggio 1. Assicurarsi che il progetto dell'account sia valido e attivo. Passaggio 2. Creare un nuovo VPC e una nuova subnet. Passaggio 3. Distribuzione dell'istanza virtuale. Verifica distribuzione Connessione remota alla nuova istanza Accedere a CSR1000v/C800v con Bash Terminal Accedere a CSR1000v/C800v con PuTTy Accedere a CSR1000v/C800V con SecureCRT Metodi aggiuntivi di accesso VM Autorizzazione di altri utenti ad accedere a CSR1000v/C800v in GCP Configura nuovo nome utente/password Configurazione di un nuovo utente con la chiave SSH Verifica degli utenti configurati al momento dell'accesso a CSR1000v/C800v Risoluzione dei problemi Se viene visualizzato il messaggio di errore "Operazione scaduta". Se è richiesta una password Informazioni correlate

## Introduzione

Questo documento descrive la procedura per distribuire e configurare un Cisco Cloud Services Router 1000v (CSR1000v) e Catalyst 8000v (C800v) Edge Router su Google Cloud Platform (GCP).

Contributo di Eric Garcia, Ricardo Neri, Cisco TAC Engineers.

## Prerequisiti

#### Requisiti

Cisco raccomanda la conoscenza dei seguenti argomenti:

• Tecnologie di virtualizzazione/macchine virtuali (VM)

Piattaforme cloud

#### Componenti usati

- Una sottoscrizione attiva alla piattaforma Google Cloud con un progetto creato
- Console GCP
- GCP marketplace
- Bash terminal, Putty o SecureCRT
- Chiavi SSH (Secure Shell) pubbliche e private

Le informazioni discusse in questo documento fanno riferimento a dispositivi usati in uno specifico ambiente di emulazione. Su tutti i dispositivi menzionati nel documento la configurazione è stata ripristinata ai valori predefiniti. Se la rete è operativa, valutare attentamente eventuali conseguenze derivanti dall'uso dei comandi.

## Premesse

A partire dalla versione 17.4.1, il modello CSR1000v diventa il modello C8000v con le stesse funzionalità ma con l'aggiunta di nuove funzionalità, come le licenze SDWAN e DNA. Per ulteriori riferimenti, verificare la scheda tecnica ufficiale dei prodotti:

Data sheet Cisco Cloud Services Router 1000v

Scheda tecnica del software Cisco Catalyst 8000V Edge

Pertanto, questa guida è applicabile sia all'installazione dei router CSR1000v che C8000v.

## Impostazione progetto

**Nota:** Al momento in cui questo documento è scritto, i nuovi utenti hanno 300USD di crediti gratuiti per esplorare completamente GCP come Free Tier per un anno. Questo è definito da Google e non è sotto il controllo di Cisco.

**Nota:** questo documento richiede la creazione di chiavi SSH pubbliche e private. Per ulteriori informazioni, consultare il documento sulla <u>generazione di una chiave SSH di istanza per</u> <u>distribuire un CSR1000v nella piattaforma Google Cloud</u>

#### Passaggio 1. Assicurarsi che il progetto dell'account sia valido e attivo.

Verificare che l'account disponga di un progetto valido e attivo, che deve essere associato a un gruppo con autorizzazioni per il motore di calcolo.

Per questo esempio di distribuzione, viene utilizzato un progetto creato nel GCP.

Nota: Per creare un nuovo progetto, vedere Creazione e gestione di progetti.

#### Passaggio 2. Creare un nuovo VPC e una nuova subnet.

Creare un nuovo Virtual Private Cloud (VPC) e una subnet da associare all'istanza di CSR1000v.

Èpossibile utilizzare il VPC predefinito o un VPC e una subnet creati in precedenza.

Nel dashboard della console, selezionare **Rete VPC > Reti VPC** come mostrato nell'immagine.

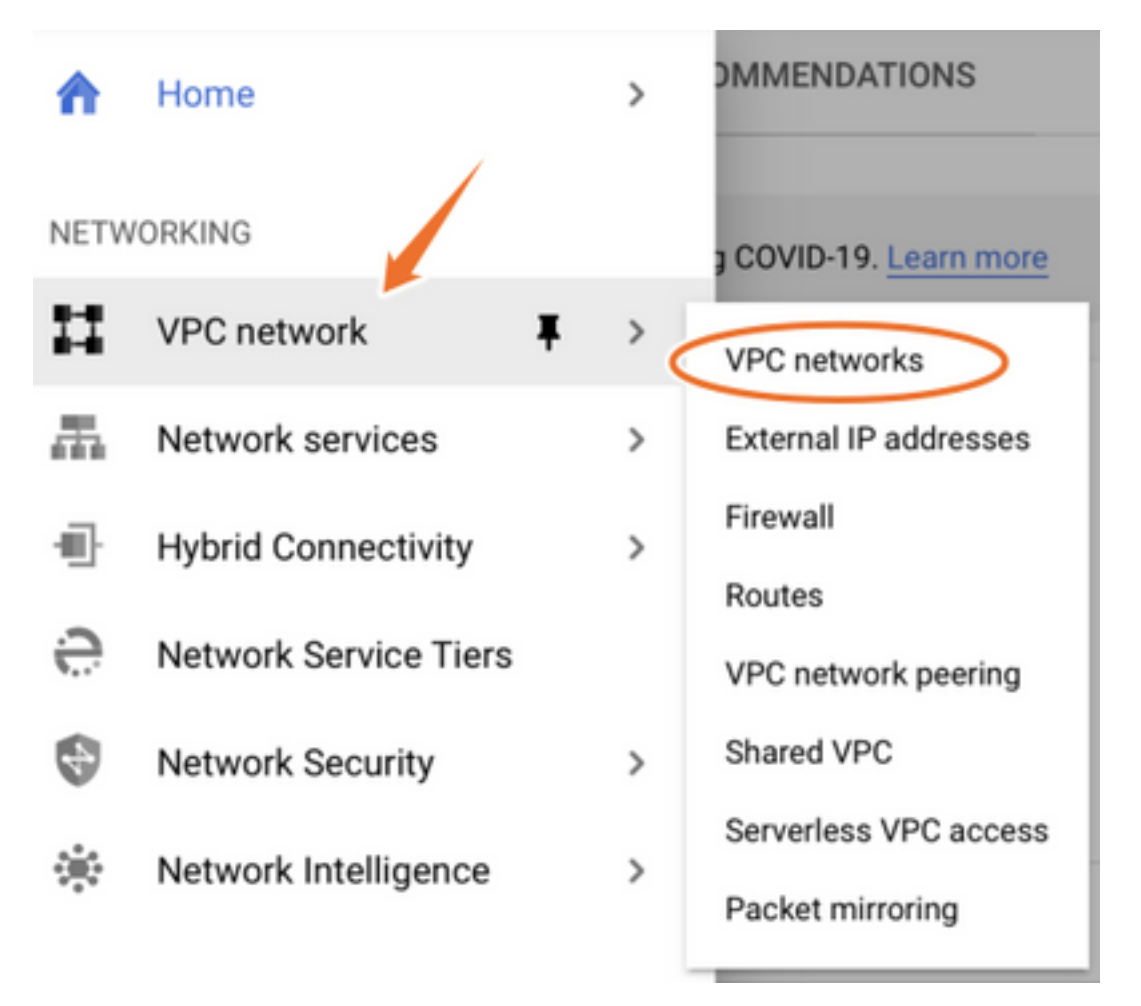

Selezionare Create VPC Network (Crea rete VPC) come mostrato nell'immagine.

| н                 | VPC network           | VPC networks         |               |        |                   |            |                |
|-------------------|-----------------------|----------------------|---------------|--------|-------------------|------------|----------------|
| -                 |                       |                      |               |        |                   |            |                |
| 85                | VPC networks          | Name 🕇 Region        | Subnets MTU 🕢 | Mode   | IP address ranges | Gateways   | Firewall Rules |
| 먑                 | External IP addresses | ✓ default            | 24 1460       | Auto 👻 |                   |            | 22             |
| 88                | Firewall              | us-central1          | default       |        | 10.128.0.0/20     | 10.128.0.1 |                |
|                   |                       | europe-west1         | default       |        | 10.132.0.0/20     | 10.132.0.1 |                |
| 24                | Routes                | us-west1             | default       |        | 10.138.0.0/20     | 10.138.0.1 |                |
| $\diamond$        | VPC network peering   | asia-east1           | default       |        | 10.140.0.0/20     | 10.140.0.1 |                |
| bd                | Shared VPC            | us-east1             | default       |        | 10.142.0.0/20     | 10.142.0.1 |                |
| ~                 |                       | asia-northeast1      | default       |        | 10.146.0.0/20     | 10.146.0.1 |                |
| $\Leftrightarrow$ | Serverless VPC access | asia-southeast1      | default       |        | 10.148.0.0/20     | 10.148.0.1 |                |
|                   | Packet mirroring      | us-east4             | default       |        | 10.150.0.0/20     | 10.150.0.1 |                |
|                   |                       | australia-southeast1 | default       |        | 10.152.0.0/20     | 10.152.0.1 |                |

**Nota:** Attualmente, CSR1000v è implementato solo nella regione centro-americana del GCP.

Configurare il nome VPC come mostrato nell'immagine.

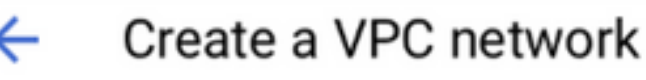

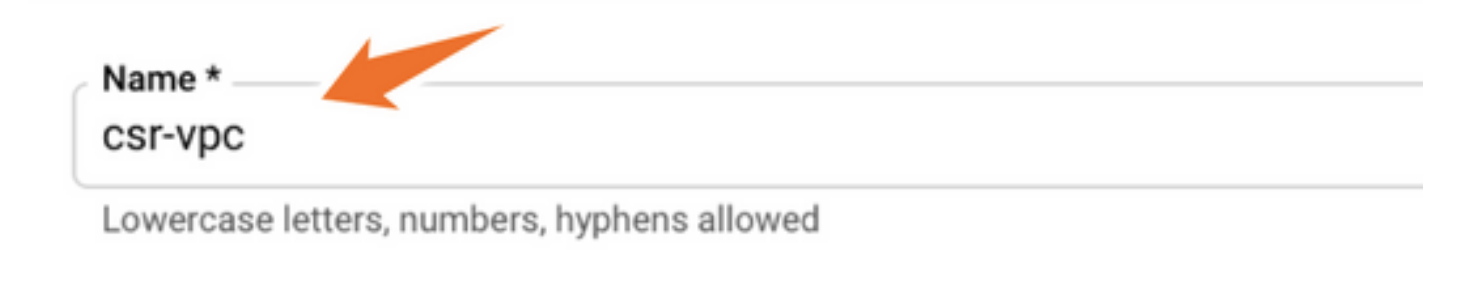

| ſ | Description |
|---|-------------|
|   |             |

Configurare il nome della subnet associato al VPC e selezionare la regione us-central1.

Assegnare un intervallo di indirizzi IP valido nella CIDR us-central1 pari a 10.128.0.0/20. come mostrato nell'immagine.

Lasciare le altre impostazioni come predefinite e selezionare il pulsante Crea:

#### Subnets

Subnets let you create your own private cloud topology within Google Cloud. Click Automatic to create a subnet in each region, or click Custom to manually define the subnets. Learn more

#### Subnet creation mode

- O Custom
- Automatic

| lew subnet                                    | <b>i</b> ^ |
|-----------------------------------------------|------------|
| Name *<br>csr-subnet                          | 0          |
| Lowercase letters, numbers, hyphens allowed   |            |
| d a description                               |            |
|                                               |            |
| Region *                                      |            |
| Region *<br>us-central1                       | - 0        |
| Region *<br>us-central1<br>IP address range * | - 0        |

**Nota:** Se è selezionato "automatico", GCP assegna un intervallo valido automatico all'interno del CIDR della regione.

Al termine del processo di creazione, il nuovo VPC viene visualizzato nella sezione **Reti VPC** come mostrato nell'immagine.

| VPC networks |           | + CREATE VPC NE | ETWORK     | C REFRESH |        |                   |           |
|--------------|-----------|-----------------|------------|-----------|--------|-------------------|-----------|
|              |           |                 |            |           |        |                   |           |
| Name 个       | Region    |                 | Subnets    | мти 🚱     | Mode   | IP address ranges | Gateways  |
| ▼ csr-vpc    |           |                 | 1          | 1460      | Custom |                   |           |
|              | us-centra | 11              | csr-subnet |           |        | 10.10.1.0/24      | 10.10.1.1 |

#### Passaggio 3. Distribuzione dell'istanza virtuale.

Nella sezione **Motore di calcolo**, selezionate **Motore di calcolo > Istanze VM** come mostrato nell'immagine.

| COMPUTE                                   |   |
|-------------------------------------------|---|
| -@- App Engine >                          |   |
| VM instances                              |   |
| Compute Engine<br>Instance templates      | ٦ |
| Kubernetes Engine > Sole-tenant nodes     |   |
| (···) Cloud Functions Machine images TPUs |   |
| ) Cloud Run Migrate for Compute Engine    | , |
| VMware Engine Committed use discounts     | _ |

Una volta nel dashboard VM, selezionare la scheda Crea istanza come mostrato nell'immagine.

| ۲      | Compute Engine     | VM instances                   | CREATE INSTANCE 🛃 IMPORT VM C REFRESH                             | н |  |  |
|--------|--------------------|--------------------------------|-------------------------------------------------------------------|---|--|--|
| Virtua | I machines         | INSTANCES                      | INSTANCE SCHEDULE                                                 |   |  |  |
| A      | VM instances       | VM instances are hig           | nly configurable virtual machines for running workloads on Google |   |  |  |
|        | Instance templates | infrastructure. <u>Learn r</u> | more                                                              |   |  |  |

Per visualizzare i prodotti Cisco, usare GCP marketplace come mostrato nell'immagine.

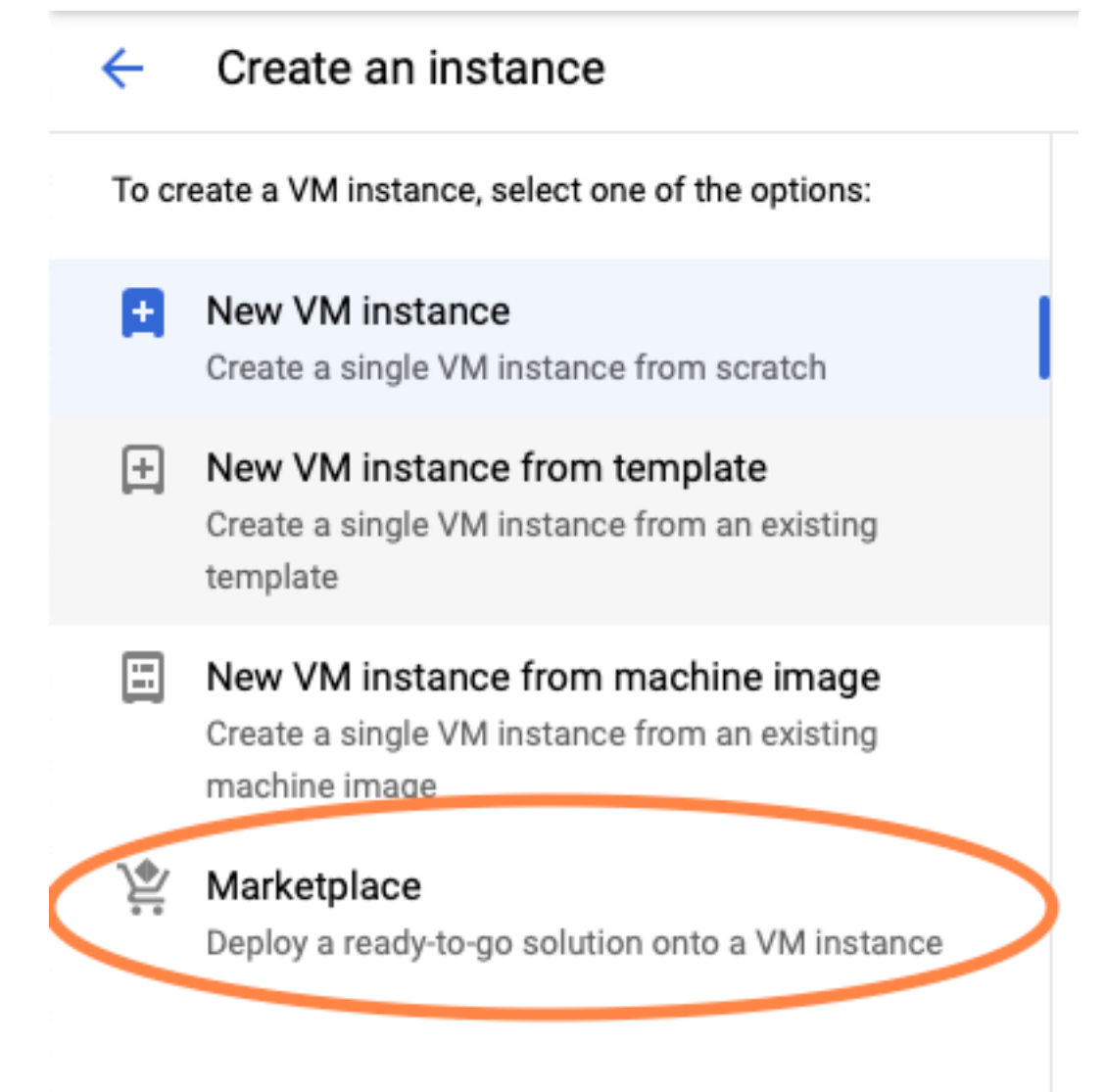

Nella barra di ricerca, digitare **Cisco CSR** o **Catalyst C800v**, scegliere il modello e la versione che soddisfano le proprie esigenze e selezionare **Launch** (Avvia).

Per questa distribuzione di esempio, è stata selezionata la prima opzione come mostrato nell'immagine.

#### 🖄 Marketplace

Q csr 1000v

Marketplace > "csr 1000v" > Virtual machines

| = Filter Type to filter |     | Virtual mad | chines                                                                                                    |
|-------------------------|-----|-------------|----------------------------------------------------------------------------------------------------|
| Category                | ^   | 7 results   |                                                                                                    |
| Compute                 | (4) | 7100010     |                                                                                                    |
| Networking              | (7) | alialia     | Cisco Cloud Services Router 1000V (CSR 1000V)<br>Cisco Systems                                                                                                    |
| Туре                    |     |             | The Bring Your Own License (BYOL) of Cisco Cloud Services Router (CSR1000V) delivers ent<br>Google Compute Platform. This software supports all the four CSR Technology packages. The<br>spables enterprise IT to deploy the same enterprise class patworking equipacity in the cloud the |
| Virtual machines        | 0   |             | enables enterprise in to deploy the same enterprise-class networking services in the cloud th                                                                                                    |
|                         |     |             |                                                                                                    |

cisco

#### Cisco Cloud Services Router 1000V - 16.12 - BYOL

Cisco Systems

The Bring Your Own License (BYOL) of Cisco Cloud Services Router (CSR1000V) delivers ent Google Compute Platform. This software supports all the four CSR Technology packages. Th enables enterprise IT to deploy the same enterprise-class networking services in the cloud th

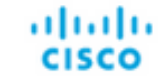

#### Cisco Cloud Services Router 1000V - 17.2.1r - BYOL

Cisco Systems

The Bring Your Own License (BYOL) of Cisco Cloud Services Router (CSR1000V) delivers ent Google Compute Platform. This software supports all the four CSR Technology packages. The enables enterprise IT to deploy the same enterprise-class networking services in the cloud the

uluiu cisco

#### Cisco Cloud Services Router 1000V - 17.3 - BYOL

Cisco Systems

The Bring Your Own License (BYOL) of Cisco Cloud Services Router (CSR1000V) delivers ent Google Compute Platform. This software supports all the four CSR Technology packages. The enables enterprise IT to deploy the same enterprise-class networking services in the cloud the

×

| 定 Marketplace              | Q cata       | alyst 8000v             | ×                                                                                                    |
|----------------------------|--------------|-------------------------|----------------------------------------------------------------------------------------------------|
| Marketplace > "catalyst 80 | 00v edge sof | tware - byol" > Virtual | machines                                                                                                    |
| = Filter Type to filter    |              | Virtual mad             | chines                                                                                                    |
| Category                   | ^            | 1 result                |                                                                                                    |
| Compute                    | (1)          | ahaha                   | Catalyst 8000V Edge Software - BYOL<br>Cisco Systems                                                                                                    |
| Туре                       |              | cisco                   | As part of Cisco's Cloud connect portfolio, the Bring Your Own License (BYOL) version of C<br>8000V) delivers the maximum performance for virtual enterprise-class networking service<br>the Catalyst 8000V (C8000V) DNA packages and supports the high-performance versions |
| Virtual machines           | 0            |                         | are catalyst course (course) prove packages and supports the high-performance versions                                                                                                    |

Nota: BYOL sta per "Bring Your Own License".

Nota: attualmente GCP non supporta il modello PAYG (Pay As You Go).

GCP richiede di immettere i valori di configurazione che devono essere associati alla VM, come mostrato nell'immagine:

Per installare un CSR100v/C800v in GCP, è necessario specificare un nome utente e una chiave pubblica SSH, come mostrato nell'immagine. Se le chiavi SSH non sono state create, consultare il documento sulla generazione di una chiave SSH di istanza per distribuire un CSR1000v nella piattaforma Google Cloud.

## New Cisco Cloud Services Router 1000V (CSR 1000V)

#### **Deployment name**

cisco-csr-1000v-23

#### Instance name

csr-cisco

#### Username

cisco

#### Instance SSH Key

ssh-rsa AAAAB3NzaC1yc2EAAAADAQABAAABgQC901XkfpuBgq5QR69RsG1Qn

| Zone 🕜                   |              |           |
|--------------------------|--------------|-----------|
| us-central1-f            |              | -         |
| Machine type 🕐           |              |           |
| 4 vCPUs 👻                | 15 GB memory | Customize |
| Boot Disk                |              |           |
| Boot disk type 🕜         |              |           |
| Standard Persistent Disk |              | •         |

| Boot disk size in GB | 0 |  |  |
|----------------------|---|--|--|
| 10                   |   |  |  |

Selezionare il VPC e la subnet creati in precedenza, quindi scegliere Temporale nell'IP esterno per associare un IP pubblico all'istanza, come mostrato nell'immagine.

Dopo la configurazione. Selezionare il pulsante di avvio.

#### Networking

#### Network 🕐

csr-vpc

Subnetwork 🕐

csr-subnet (10.10.1.0/24)

#### External IP 🕐

Ephemeral

#### Firewall 📀

Add tags and firewall rules to allow specific network traffic from the Internet

- Allow TCP port 22 traffic
- Allow HTTP traffic
  - Allow TCP port 21 traffic

**Nota:** La porta 22 è necessaria per il collegamento all'istanza CSR tramite SSH. La porta HTTP è facoltativa.

Una volta completata la distribuzione, selezionare **Compute Engine > VM instance** (Motore di calcolo > Istanze VM) per verificare che il nuovo CSR1000v sia stato distribuito correttamente, come mostrato nell'immagine.

| VM instances          | CREATE INSTANCE | 🛃 IMPORT VM       | C REFRESH  | START / RESUME | STOP    |   |
|-----------------------|-----------------|-------------------|------------|----------------|---------|---|
| = Filter VM instances |                 |                   |            |                | Columns | - |
| Name ^ Zone           | Recommendation  | In use by Interna | al IP      | External IP    | Connect |   |
| 🗌 🥑 csr-cisco us-ce   | entral1-f       | 10.10.            | 1.2 (nic0) |                | SSH 🗸 🚦 |   |

## Verifica distribuzione

#### Connessione remota alla nuova istanza

I metodi più comuni per accedere a un CSR1000v/C800V in GCP sono la riga di comando in un terminale Bash, Putty e SecureCRT. In questa sezione, la configurazione necessaria per connettersi ai metodi precedenti.

#### Accedere a CSR1000v/C800v con Bash Terminal

La sintassi necessaria per la connessione remota al nuovo CSR è la seguente:

ssh -i private-key-path username@publicIPaddress
Esempio:

\$ ssh -i CSR-sshkey <snip>@X.X.X.X
The authenticity of host 'X.X.X.X (X.X.X.X)' can't be established.
RSA key fingerprint is SHA256:c3JsVDEt68CeUFGhp9lrYz7tU07htbsPhAwanh3feC4.
Are you sure you want to continue connecting (yes/no/[fingerprint])? yes
Warning: Permanently added 'X.X.X.X' (RSA) to the list of known hosts.
Se la connessione ha esito positivo, viene visualizzato il prompt di CSR1000v

```
$ ssh -i CSR-sshkey <snip>@X.X.X.X
```

csr-cisco# show version Cisco IOS XE Software, Version 16.09.01 Cisco IOS Software [Fuji], Virtual XE Software (X86\_64\_LINUX\_IOSD-UNIVERSALK9-M), Version 16.9.1, RELEASE SOFTWARE (fc2) Technical Support: http://www.cisco.com/techsupport Copyright (c) 1986-2018 by Cisco Systems, Inc. Compiled Tue 17-Jul-18 16:57 by mcpre

### Accedere a CSR1000v/C800v con PuTTy

Per connettersi a Putty, utilizzare l'applicazione PuTTYgen per convertire la chiave privata dal formato PEM al formato PPK.

Per ulteriori informazioni, fare riferimento a Converti file Pem in Ppk utilizzando PuTTYgen.

Dopo aver generato la chiave privata nel formato corretto, è necessario specificare il percorso in Putty.

Selezionare la sezione **Private Key file for authentication** nel menu auth option of the SSH **connection**.

Individuare la cartella in cui è memorizzata la chiave e selezionare la chiave creata. In questo esempio, le immagini mostrano la visualizzazione grafica del menu Putty e lo stato desiderato:

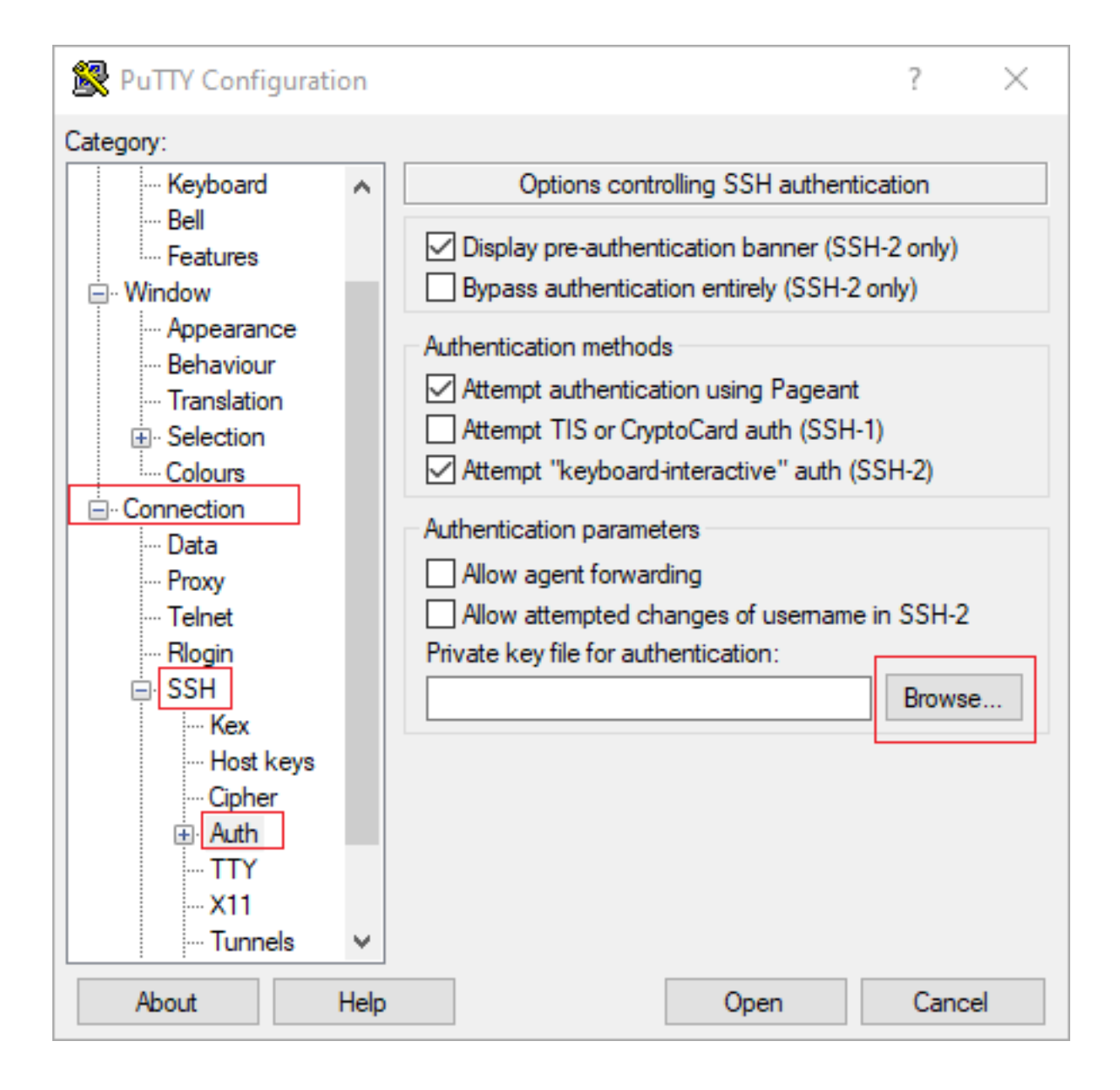

| 🕵 PuTTY Configuration                                                                                                    | on        |                                                                                                    | ?                                                 | $\times$ |
|----------------------------------------------------------------------------------------------------|-----------|----------------------------------------------------------------------------------------------------|---------------------------------------------------|----------|
| Category:                                                                                                    |           |                                                                                                    |                                                   |          |
| Category:<br>Session<br>Logging<br>Terminal<br>Keyboard<br>Bell<br>Features<br>Window<br>Appearance<br>Behaviour<br>Translation<br>Selection<br>Colours<br>Colours<br>Connection<br>Data<br>Proxy<br>Telnet<br>Rlogin<br>SSH<br>Kex | ^         | Options controlling SSH authentical Options controlling SSH authentical Display pre-authentication banner (SSH-2 Bypass authentication entirely (SSH-2 on Authentication methods Authentication methods Attempt authentication using Pageant Attempt TIS or CryptoCard auth (SSH-1) Attempt TIS or CryptoCard auth (SSH-1) Attempt "keyboard-interactive" auth (SSH Authentication parameters Allow agent forwarding Allow attempted changes of usemame in Private key file for authentication: C:\Users\\_ssh\key2_ppk.ppk | tion<br>2 only)<br>ly)<br>H-2)<br>SSH-2<br>Browse |          |
| Host keys     Gpher     Auth                                                                                                    | ↓<br>Help | Open                                                                                                    | Cance                                             | 1        |

Dopo aver selezionato la chiave corretta, tornare al menu principale e utilizzare l'indirizzo IP esterno dell'istanza di CSR1000v per connettersi tramite SSH, come mostrato nell'immagine.

| 🕵 PuTTY Configuratio                                                                                                    | on |                                                                                                    | ?                                  | ×      |
|----------------------------------------------------------------------------------------------------|----|----------------------------------------------------------------------------------------------------|------------------------------------|--------|
| Category:                                                                                                    |    |                                                                                                    |                                    |        |
| <ul> <li>Session</li> <li>Logging</li> <li>Terminal</li> <li>Keyboard</li> <li>Bell</li> <li>Features</li> <li>Window</li> </ul>                                                                   | ^  | Basic options for your PuTTY ses<br>Specify the destination you want to connect<br>Host Name (or IP address)<br>Connection type:<br>Raw Telnet Rogin SSH | ect to<br>Port<br>22<br>H O Serial |        |
| Appearance     Behaviour     Translation     ⊡ Selection     Colours     Ornection     Proxy     Telnet     Rlogin                                                                                 |    | Load, save or delete a stored session<br>Saved Sessions<br>Default Settings                                                                              | Load<br>Save<br>Delet              | d<br>e |
| Generation SSH<br>SSH<br>SSH<br>SSH<br>Second Second<br>Host keys<br>SSH<br>Second<br>Host keys<br>SSH<br>Second<br>Host keys<br>SSH<br>SSH<br>SSH<br>SSH<br>SSH<br>SSH<br>SSH<br>SSH<br>SSH<br>SS | ✓  | Close window on exit:<br>Always Never  Only on cle                                                                                                    | ean exit<br>Canc                   | el     |

**Nota:** L'accesso viene chiesto al nome utente e alla password definiti nelle chiavi SSH generate.

log in as: cisco
Authenticating with public key "imported-openssh-key"
Passphrase for key "imported-openssh-key":

csr-cisco#

#### Accedere a CSR1000v/C800V con SecureCRT

SecureCRT richiede la chiave privata in formato PEM, che è il formato predefinito per le chiavi private.

In SecureCRT specificare il percorso della chiave privata nel menu:

File > Connessione rapida > Autenticazione > Deseleziona password > Chiave pubblica > Proprietà.

Nell'immagine è illustrata la finestra prevista:

| Quick Connect                                                                                                    | ×                                                                 |  |  |  |  |
|----------------------------------------------------------------------------------------------------|-------------------------------------------------------------------|--|--|--|--|
| Protocol: SSH2 ~                                                                                                    |                                                                   |  |  |  |  |
| Hostname:                                                                                                    |                                                                   |  |  |  |  |
| Port: 22 Firewall:                                                                                                    | None 🗸                                                            |  |  |  |  |
| Username:                                                                                                    |                                                                   |  |  |  |  |
| Authentication          Password       Properties         PublicKey       Image: Constraint of the second second se |                                                                   |  |  |  |  |
| Show quick connect on startup                                                                                                    | Save session         ✓ Open in a tab         Connect       Cancel |  |  |  |  |

Selezionare **Usa stringa chiave pubblica sessione** > Seleziona **Usa identità o file di certificato** > Seleziona ... pulsante > Passare alla directory e selezionare la chiave desiderata > Seleziona **OK** come mostrato nell'immagine.

| Jse global public key setting                                                                                                  | Use session public key setting                                                            | OK     |  |  |
|----------------------------------------------------------------------------------------------------|-------------------------------------------------------------------------------------------|--------|--|--|
| ession settings                                                                                                    |                                                                                           | Cancel |  |  |
| Use identity or certificate file                                                                                               |                                                                                           |        |  |  |
| C:\Users\ssh\key2                                                                                                    |                                                                                           |        |  |  |
| Use a certificate from your personal CAP                                                                                       | I store or a PKCS #11 provider DLL                                                        |        |  |  |
| CADI                                                                                                    |                                                                                           |        |  |  |
| CAPI V DLL:                                                                                                    | 202                                                                                       |        |  |  |
| Certificate to use: <try all="" certificates<="" td=""><td>&gt;</td><td></td></try>                                            | >                                                                                         |        |  |  |
| Get username from certificate:                                                                                                 | mon Name                                                                                  |        |  |  |
|                                                                                                    | and revenue -                                                                             |        |  |  |
| Use certificate as raw SSH2 key (server of                                                                                     | does not support X.509)                                                                   |        |  |  |
| ingerprint:                                                                                                    |                                                                                           |        |  |  |
| 9HA-2: e0:82:1d:a8:67:45:eb:96:31:12:74<br>9HA-1: 79:04:f3:8a:0f:99:57:ee:d0:6b:4f:<br>MD5: da:82:5e:30:f8:22:ec:a0:04:18:71:7 | k28:ac:1a:4b:fa:b6:6e:67:e9:85:c9:06:0d:3-<br>84:bb:93:d3:d1:99:63:70:a3<br>e:fe:de:40:63 |        |  |  |
| <                                                                                                    | >                                                                                         |        |  |  |

Infine, collegarsi all'indirizzo IP esterno dell'istanza tramite SSH, come mostrato nell'immagine.

| Quick Connect                                                                          |                  | ×                                                                                          |  |  |  |
|----------------------------------------------------------------------------------------|------------------|--------------------------------------------------------------------------------------------|--|--|--|
| Protocol:<br>Hostname:<br>Port:                                                        | SSH2 ~           | None ~                                                                                     |  |  |  |
| Username:<br>Authentication<br>PublicKey<br>Keyboard Interactive<br>GSSAPI<br>Password |                  |                                                                                            |  |  |  |
| Show quick co                                                                          | nnect on startup | <ul> <li>Save session</li> <li>✓ Open in a tab</li> <li>Connect</li> <li>Cancel</li> </ul> |  |  |  |

**Nota:** L'accesso viene chiesto al nome utente e alla password definiti nelle chiavi SSH generate.

```
csr-cisco# show logging
Syslog logging: enabled (0 messages dropped, 3 messages rate-limited, 0 flushes, 0 overruns, xml
disabled, filtering disabled)
No Active Message Discriminator.
<snip>
*Jan 7 23:16:13.315: %SEC_log in-5-log in_SUCCESS: log in Success [user: cisco] [Source:
X.X.X.X] [localport: 22] at 23:16:13 UTC Thu Jan 7 2021
csr-cisco#
```

#### Metodi aggiuntivi di accesso VM

Nota: Fare riferimento alla sezione <u>Connessione a VM Linux utilizzando la</u> documentazione <u>dei metodi avanzati</u>.

# Autorizzazione di altri utenti ad accedere a CSR1000v/C800v in GCP

Una volta eseguito il login all'istanza di CSR1000v, è possibile configurare altri utenti con questi metodi:

#### Configura nuovo nome utente/password

Utilizzare i seguenti comandi per configurare un nuovo utente e una nuova password:

enable
configure terminal
username <username> privilege <privilege level> secret <password>
end
Esempio:

csr-cisco# configure terminal Enter configuration commands, one per line. End with CNTL/Z. csr-cisco(config)#

csr-cisco(config)# username cisco privilege 15 secret cisco csr-cisco(config)# end csr-cisco# Un nuovo utente può ora accedere all'istanza di CSR1000v/C8000v.

#### Configurazione di un nuovo utente con la chiave SSH

Per accedere all'istanza di CSR1000v, configurare la chiave pubblica. Le chiavi SSH nei metadati dell'istanza non consentono di accedere a CSR1000v.

Utilizzare questi comandi per configurare un nuovo utente con una chiave SSH:

```
configure terminal
ip ssh pubkey-chain
username <username>
key-string
<public ssh key>
exit
end
```

**Nota:** La lunghezza massima della riga nella CLI di Cisco è 254 caratteri, quindi la stringa di chiave potrebbe non superare questa limitazione. È consigliabile avvolgere la stringa di chiave per adattarla a una riga di terminale. Per informazioni dettagliate su come superare questo limite, vedere <u>Generate an Instance SSH Key to Deploy a CSR1000v in Google</u> <u>Cloud Platform.</u>

```
$ fold -b -w 72 /mnt/c/Users/ricneri/.ssh/key2.pub
```

ssh-rsa AAAAB3NzaClyc2EAAAADAQABAAABAQDldzZ/iJi3VeHs4qDoxOP67jebaGwC6vkC n29bwSQ4CPJGVRLcVSNPcPPqVydiXVEOG8e9gFszkpk6c2me0+TRsSLiwHigv28lyw5xhn1U ck/AYpy9E6TyEEu9w6Fz0xTG2Qhe1n9b5Les6K9PFP/mR6WUMbfmaFredV/sADnODP0+OfTK /OZPg34DNfcFhglja5GzudRb3S4nBBhDzuVrVC9RbA4PHVMXrLbIfqlks3PCVGOtW1HxxTU4 FCkmEAg4NEqMVLSm26nLvrNK6z71RMcIKZZcST+SL61Qv33gkUKIoGB9qx/+DlRvurVXfCdq 3Cmxm2swHmb6MlrEtqIv cisco \$

csr-cisco# configure terminal Enter configuration commands, one per line. End with CNTL/Z. csr-cisco(config)#

```
csr-cisco(config)# ip ssh pubkey-chain
csr-cisco(conf-ssh-pubkey)# username cisco
csr-cisco(conf-ssh-pubkey-user)# key-string
csr-cisco(conf-ssh-pubkey-data)#ssh-rsa
AAAAB3NzaC1yc2EAAAADAQABAAABAQDldzZ/iJi3VeHs4qDoxOP67jebaGwC
csr-cisco(conf-ssh-pubkey-
data)#6vkCn29bwSQ4CPJGVRLcVSNPcPPqVydiXVEOG8e9gFszkpk6c2meO+TRsSLiwHigv281
csr-cisco(conf-ssh-pubkey-
data)#yw5xhn1Uck/AYpy9E6TyEEu9w6Fz0xTG2Qhe1n9b5Les6K9PFP/mR6WUMbfmaFredV/s
csr-cisco(conf-ssh-pubkey-
data)#ADnODPO+OfTK/OZPg34DNfcFhg1ja5GzudRb3S4nBBhDzuVrVC9RbA4PHVMXrLbIfq1k
csr-cisco(conf-ssh-pubkey-
\texttt{data} \texttt{#s3PCVGOtW1} \texttt{HxxTU4FCkmEAg4NEqMVLSm26nLvrNK6z71RMcIKZZcST+SL61Qv33gkUKI} \texttt{Ata} \texttt{Ata}
csr-cisco(conf-ssh-pubkey-data)#oGB9qx/+DlRvurVXfCdq3Cmxm2swHmb6MlrEtqIv cisco
csr-cisco(conf-ssh-pubkey-data)# exit
csr-cisco(conf-ssh-pubkey-user)# end
csr-cisco#
```

#### Verifica degli utenti configurati al momento dell'accesso a CSR1000v/C800v

Per verificare che la configurazione sia stata impostata correttamente, accedere con le credenziali create o con la coppia di chiavi private per la chiave pubblica con le credenziali aggiuntive.

Dal lato router, vedere il log di accesso riuscito con l'indirizzo IP del terminale.

```
csr-cisco# show clock
*00:21:56.975 UTC Fri Jan 8 2021
csr-cisco#
csr-cisco#
Syslog logging: enabled (0 messages dropped, 3 messages rate-limited, 0 flushes, 0 overruns, xml
disabled, filtering disabled)
<snip>
*Jan 8 00:22:24.907: %SEC_log in-5-log in_SUCCESS: log in Success [user: <snip>] [Source:
<snip>] [localport: 22] at 00:22:24 UTC Fri Jan 8 2021
csr-cisco#
```

## Risoluzione dei problemi

Se viene visualizzato il messaggio di errore "Operazione scaduta".

```
$ ssh -i CSR-sshkey <snip>@X.X.X.X
ssh: connect to host <snip> port 22: Operation timed out
Possibili cause:
```

La distribuzione dell'istanza non è stata completata.

• L'indirizzo pubblico non è quello assegnato a nic0 nella macchina virtuale.

Soluzione:

Attendere il completamento dell'installazione della macchina virtuale. In genere, un'installazione di CSR1000v richiede fino a 5 minuti.

#### Se è richiesta una password

Se è richiesta una password:

```
$ ssh -i CSR-sshkey <snip>@X.X.X.X
Password:
Password:
Possibile causa:
```

Nome utente o chiave privata non corretta.

Soluzione:

- Verificare che il nome utente sia lo stesso specificato durante l'implementazione di CSR1000v/C8000v.
- Verificare che la chiave privata sia la stessa inclusa al momento della distribuzione.

## Informazioni correlate

- Data sheet Cisco Cloud Services Router 1000v
- Documentazione e supporto tecnico Cisco Systems